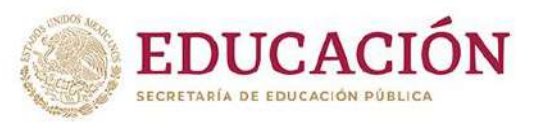

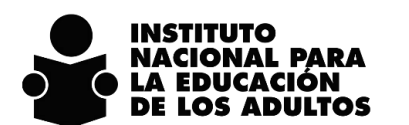

**GUÍA DE CAMBIOS** 

SASA EN LÍNEA

# Sistema Automatizado de Seguimiento y Acreditación (SASA en Línea)

Reconocimiento de Saberes

Septiembre de 2024

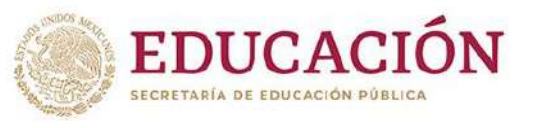

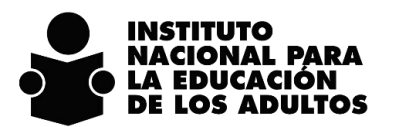

| DIRECCIÓN DE PROSPECTIVA Y EVALUACIÓN       | GUÍA DE CAMBIOS |
|---------------------------------------------|-----------------|
| SUBDIRECCIÓN DE NORMATIVIDAD Y ACREDITACIÓN | SASA EN LÍNEA   |

# Contenido

| Objetivo                                                             | . 3 |
|----------------------------------------------------------------------|-----|
| Inscripción                                                          | . 4 |
| Atención educativa                                                   | . 5 |
| Acreditación                                                         | . 6 |
| Organización de la aplicación                                        | . 6 |
| Calificación de exámenes                                             | . 8 |
| Aplicación de exámenes en Línea - SAEL                               | 10  |
| Seguimiento a personas educandas registradas en el SIGA              | 13  |
| Actualización del registro de datos generales de la persona educanda | 14  |

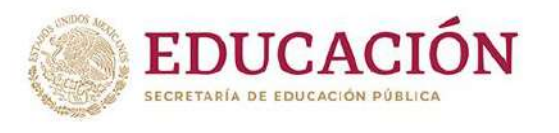

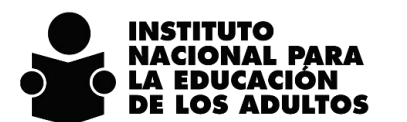

**GUÍA DE CAMBIOS** 

SASA EN LÍNEA

## Objetivo

Dar a conocer las adecuaciones implementadas en el Sistema Automatizado de Seguimiento y Acreditación (SASA en Línea) para la instrumentación de los nuevos criterios de operación de la Oferta Educativa de Reconocimiento de Saberes.

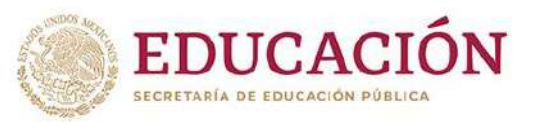

INSTITUTO NACIONAL PARA LA EDUCACIÓN DE LOS ADULTOS

**GUÍA DE CAMBIOS** 

SASA EN LÍNEA

## Inscripción

Las personas educandas que decidan presentar la oferta educativa de Reconocimiento de Saberes, se deberán registrar en el SASA en Línea, bajo el procedimiento normal de operación, en la opción de ATENCIÓN EDUCATIVA / EDUCANDOS / REGISTRO.

- 1. Si la persona educanda presentará el examen de reconocimiento para acreditar la **primaria** se deberá registrar en el **modelo 18 MEVAPREN** en el nivel primaria (**intermedio**).
- En caso de que la persona educanda aplique el examen de reconocimiento de saberes para acreditar la secundaria deberá registrarse en el modelo 18 MEVAPREN en el nivel secundaria (avanzado)

| FE Nombre  FE Nombre  FEW/WIGHTOFF FEWWIGHT AND ALE JANUAR  AC55033340 UAUTISTA GUTERREZ IMANA  INDIGETSPERIA                                      | A ELISABET                   |                                                                                                    | Instituto Estatal : 20<br>Coordinación : 1<br>Gpo.SubProyectos : 2                                                                                                    |                     |          |
|----------------------------------------------------------------------------------------------------|------------------------------|----------------------------------------------------------------------------------------------------|----------------------------------------------------------------------------------------------------|---------------------|----------|
| AGREGUUTEF4 BAZAN GARCIA REYNA                                                                                                    | <u>  4   44    29   9   </u> |                                                                                                    |                                                                                                    |                     |          |
| Datos Principales                                                                                                    | LABIOS GAMINISTRANS          | CORP                                                                                                    | Farder                                                                                                    | Evalesción Continue | Reserten |
| FE CURP                                                                                                    |                              | Modelos por Etapa de                                                                                                    | Educacion Basica                                                                                                    |                     |          |
| imer Apellido*                                                                                                    |                              | Mup//www.cpsasa.inea.                                                                                                    | goo.mx/INEAG0//guSubCatMobeloEtapa.aspx                                                                                                    |                     |          |
|                                                                                                    |                              | Address of the second data and the second second se |                                                                                                    |                     |          |
| pundo Apellido                                                                                                    |                              | Woodo Etapateb Identificador                                                                                                    | Modelo Identificador                                                                                                    |                     |          |
| undo Apellido                                                                                                    |                              | Elegir 1 INICIAL<br>Elegir 1 INICIAL                                                                                                    | 10 MEVVT<br>13 MIEES                                                                                                    |                     |          |
| Indo Apellido<br>Ibra(<)*<br>scimiento*                                                                                                    |                              | Elegir 1 INICIAL<br>Elegir 1 INICIAL<br>Elegir 1 INICIAL                                                                                                    | 10 MEEVYT<br>13 MIEES<br>18 MEVAREN                                                                                                    |                     |          |
| ando Apellido<br>abra(s)*<br>scimiento*<br>agistro*<br>17 - 09 - 2024                                                                              |                              | exocuto Ecoperiz Internationation<br>Elsagle 1 INICIAL<br>Elsagle 1 INICIAL<br>Elsagle 1 INICIAL                                                                                                    | Modebi Dewillication<br>10 MEVVT<br>13 MIRES<br>18 MEVAPREN<br>19 MEV AIB                                                                                                    |                     |          |
| ndo Apellido<br>bra(c)*<br>scimiento*<br>sgistro*<br>[7]-09-2024<br>elo*                                                                           |                              | Exolution         Exolution           Elongin         1         MICIAL           Elongin         1         MICIAL           Elongin         1         MICIAL           Elongin         1         MICIAL           Elongin         1         MICIAL           Elongin         1         MICIAL           Elongin         2         MITERA/EDIO                                                                                                    | Models/teaching         Mexima           10         MEVYT           13         MEES           16         MEVAPREN           19         MEVAB           11         MEV10.14                                                                                                    |                     |          |
| Indo Apellido<br>bre(c)*<br>scimiento*<br>12-09-2024<br>elo*<br>a EB*                                                                              | -                            | Couple 5 Internationalise     Couple 5 Internationalise     Couple 1 INICIAL     Evail: 1 INICIAL     Evail: 1 INICIAL     Evail: 2 INITERMEDIO     Evail: 2 INITERMEDIO     Evail: 2 INITERMEDIO     Evail: 3 INITERMEDIO                                                                                                    | Models (beenfil: 480%           10         MEVYT           13         MEES           16         MEVAREN           19         MEVAREN           11         MEV10-14           18         MEVAREN           19         MEVAREN                                                                                                    | ۵                   |          |
| undo Apeilido cicimiento* cicimiento* 17/09/2024 kelo* aa EB* emoscho*                                                                             |                              | Collage         1         NICCAL           Exploy         1         NICCAL           Exploy         1         NICCAL           Exploy         1         NICCAL           Exploy         1         NICCAL           Exploy         1         NICCAL           Exploy         1         NICCAL           Exploy         1         NICCAL           Exploy         2         NITERMEDIO           Exploy         2         NITERMEDIO           Exploy         3         AVANZZADO                                                                                                    | Mboeloy beenline.coor           10         MEVYT           13         MRES           16         MEVAREN           19         MEVAIB           11         MEVID-14           18         MEVAREN           10         MEVAREN           10         MEVYT           13         MIEVS                                                                                                    |                     |          |
| undo Apellido bbro(c)# acimiento* I7/05/2024 lelo* pa EB* proyecto:*                                                                               |                              | State         1         NICLA           Essit         1         NICLA           Essit         1         NICLA           Essit         1         NICLA           Essit         1         NICLA           Essit         1         NICLA           Essit         2         NITERMEDIO           Essit         3         AVM2/ADO           Essit         3         AVM2/ADO                                                                                                    | Modely beamlin-accor           10         MEV/T           13         MERS           16         MEVAPREN           19         MEVAB           11         MEVID-14           18         MEVAREN           10         MEVID-14           11         MEVID-11           10         MEVIT           13         MERES           16         MEVAREN                                                                                                    |                     |          |
| egundo Apellido<br>Jombre(6)*<br>Nacimiento*<br>Registro*<br>17-09-2024<br>Hodelo*<br>tapa EB*<br>Aubproyecto:*                                    |                              | Source Couple Couple                         | Models (beenline according to the formation of the formation of the |                     |          |
| gundo Apellido<br>mabre (e) =<br>Nacimiento •<br>Registro •<br>IZ + 09 - 2024<br>apa EB =<br>http://www.com/apa/apa/apa/apa/apa/apa/apa/apa/apa/ap | Expediente                   | Evolutio         Coupled 1)         International State           Evolutio         1         NICCAL           Evolutio         1         NICCAL           Evolutio         1         NICCAL           Evolutio         1         NICCAL           Evolutio         1         NICCAL           Evolutio         1         NICCAL           Evolutio         2         NITERMED/O           Evolutio         2         NITERMED/O           Evolutio         3         AVANDZADO           3         AVANZADO         3                                                                                                    | Mboelo (beenili ckoor           10         MEVYT           13         MRES           16         MEVAREN           19         MEVAREN           19         MEVAREN           10         MEVID-14           10         MEVYT           13         MBES           16         MEVAREN           17         MEVID-14           18         MEVAPREN                                                                                                    |                     | •        |

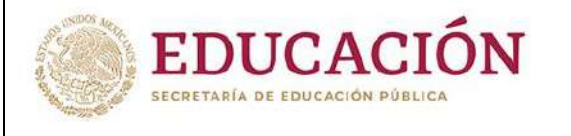

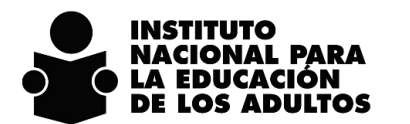

GUÍA DE CAMBIOS

DIRECCIÓN DE PROSPECTIVA Y EVALUACIÓN SUBDIRECCIÓN DE NORMATIVIDAD Y ACREDITACIÓN

SASA EN LÍNEA

## Atención educativa

Las personas educandas podrán recibir la Guía de Estudio y realizar su vinculación a círculos de estudio bajo el procedimiento normal de operación, en la opción de ATENCIÓN EDUCATIVA / ATENCIÓN / REGISTRO

Esta vinculación permitirá reflejar el seguimiento educativo correspondiente.

| Co              | 🍯 Agregar Educa<br>🍯 http://www.cps | ndo - Internet Explorer                                                                                                    | ×<br>40023/ | 우 - 호 👰 Bienvenido al SASA en Línea 🔹 📑       | - □ ×<br>①女영                                                                                     |
|-----------------|-------------------------------------|----------------------------------------------------------------------------------------------------|-------------|-----------------------------------------------|--------------------------------------------------------------------------------------------------|
| SAS<br>en línea | RFE<br>RONE980710526<br>REE         | Nombre                                                                                                    | Î           | n Edu                                         | cativa 📩                                                                                         |
| C. do Es        | Eegr RONE980/105                    | 26   RODRIGUEZ NAVARRO EMILY INCIDAEL                                                                                                    | 4           | Instituto Estatal :• 20<br>Coordinación :• 1  |                                                                                                  |
| C C             | Circulo de Estudio                  | 20740023 Fecha de incorporación • 01 -08 -202                                                                                                    | 1           | Gpo.SubProyectos :*<br>Unidad Operativa :* 23 | INEA         V           73 - 1-20-007-15 PLAZA COMUNITARIA SCUEL BINGUL INSTITUCIONAL         V |
| Special line    | Estudio<br>Asesor *                 | Impreso <ul> <li>Virtual O En Línea O Portal O Braille O Tableta O</li> <li>Inficencia ALAT</li> <li>MENDOZA COROJERA ELLER</li> </ul> <ul> <li>MENDOZA COROJERA ELLER</li> </ul> | 2           |                                               |                                                                                                  |
|                 |                                     | INCORPORACIÓN DE MÓDULOS                                                                                                    |             |                                               |                                                                                                  |
|                 | Modelo<br>Dates<br>Gutaprim         | AFVARVEN 4                                                                                                    |             |                                               |                                                                                                  |
| Cit.            | GUIASEC                             | GUIA DE APRENDIZAJE SECUNDARIA 4                                                                                                    | 2           |                                               |                                                                                                  |
|                 | D41HP                               | HAGD PRESENTACIONES CON LA COMPUTAD 4                                                                                                    |             |                                               |                                                                                                  |
| C               |                                     |                                                                                                    |             |                                               |                                                                                                  |

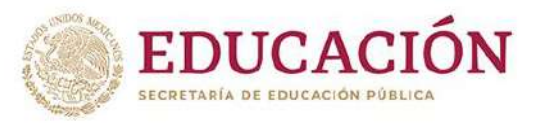

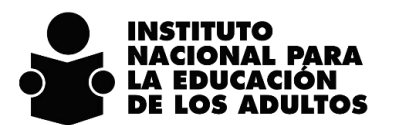

**GUÍA DE CAMBIOS** 

SASA EN LÍNEA

## Acreditación

## Organización de la aplicación

La programación de eventos de aplicación de exámenes se mantiene sin cambios, sin embargo, se añade en la sección de **Exámenes** la opción de **RECONOCIMIENTO DE SABERES PRIMARIA** y **RECONOCIMIENTO DE SABERES SECUNDARIA**, para agregar la cantidad de exámenes que se requerirán para su aplicación en ese evento programado.

| ve Fecha<br>HH<br>Sette<br>uit 01 | Descripción<br>Ecsta Elsa Dr<br>1405/028 17:00 SAM PARE O GIRLA                                                                                                    | esofación  | 1         |                                        | Aimeic |        | Instituto Estatal :*<br>Coordinación :* ( | Etapa de Aplicación*     |             |
|-----------------------------------|----------------------------------------------------------------------------------------------------|------------|-----------|----------------------------------------|--------|--------|-------------------------------------------|--------------------------|-------------|
| går 61<br>går 103                 | 15/09/2024 17:00 SAN PABLO GUILA<br>14/09/2024 17:00 SANTA MARIA ZOQUITLAN                                                                                                    |            |           |                                        | 1      | 3      |                                           |                          |             |
| che de Aplicación                 | Aplicodoros                                                                                                    |            | 63        | licandos                               | 100 M  |        |                                           | ļ                        |             |
|                                   | 👩 Captura solicitud de Exâmenes - Internet                                                                                                    | t Explo    | #1        | ×                                      | 5      |        |                                           | [ic: 44                  | ন জাস       |
|                                   | http://www.cpsasa.inea.gob.mx/INEAGU                                                                                                    | VguiCapTot | alesExame | n,aspx?U=                              | 20 000 | Clave  | Exámenes Solicitados Exáme                | nes Presentados Exámenes | Acreditados |
|                                   | LENGUA Y COMUNICACION 2 (FINAL)                                                                                                    | 1252       | LYC2F     | 0                                      | ~      | BIMMEF | 15                                        | 0                        | 0           |
|                                   | LENGUA Y COMUNICACION 3 (FINAL)                                                                                                    | 1250       | LYCAF     | 0                                      | 1      |        | 17                                        | D.                       | U.          |
|                                   | LENGER Y COMUNICACION 4 (FINAL)                                                                                                    | 1257       | LYCH      | 0                                      |        |        |                                           |                          |             |
|                                   | PENSAMIENTO MATEMATICO 1 (FINAL)                                                                                                    | 1253       | PMIF      | .0                                     | -      |        |                                           |                          |             |
|                                   | PENSAMIENTO MATEMATICO 2 (FINAL)                                                                                                    | 1254       | PM28      | 0                                      |        |        |                                           |                          |             |
|                                   | PENSAMIENTO MATEMATICO 3 (FINAL)                                                                                                    | 1258       | PM3F      | 0                                      |        |        |                                           |                          |             |
|                                   | PENSAMIENTO MATEMATICO 4 (FINAL)                                                                                                    | 1259       | PM4       | 0                                      |        |        |                                           |                          |             |
|                                   | or a state of the state of the | 1200       | I March   |                                        |        |        |                                           |                          |             |
|                                   | RECONOCIMIENTO DE SABERES PRIMARIA                                                                                                    | 1346       | RESAPR    | 0                                      |        |        |                                           |                          |             |
|                                   | RECONOCIMIENTO DE SABERES SECUNDARIA                                                                                                    | 1342       | RESASE    | 0                                      |        |        |                                           |                          |             |
| 2 2                               | (mail)                                                                                                    | 11253      |           | ······································ |        |        |                                           |                          |             |
|                                   | VIDA Y COMUNIDAD 2 (FINAL)                                                                                                    | 1261       | VYC2F     | 0                                      |        |        |                                           |                          |             |
|                                   | VEDA Y COMUNIDAD 3 (FINAL)                                                                                                    | 1262       | VYCH      | 0                                      |        |        |                                           |                          |             |

La persona educanda que presente el examen de reconocimiento de saberes, se podrá vincular en el evento de la aplicación en el separador de **Educandos**, solo para que se muestre en la lista de asistencias que genera el SASA en Línea, se anexa imagen con ejemplo:

| SECRETARÍA DE EDUCACIÓN PÚBLICA                                                  | INSTITUTO<br>NACIONAL PARA<br>LA EDUCACIÓN<br>DE LOS ADULTOS                                       |
|----------------------------------------------------------------------------------|----------------------------------------------------------------------------------------------------|
| RECCIÓN DE PROSPECTIVA Y EVALUACIÓN<br>BDIRECCIÓN DE NORMATIVIDAD Y ACREDITACIÓN | GUÍA DE CAMBIOS<br>SASA EN LÍNEA                                                                   |
|                                                                                  |                                                                                                    |
| Administrackin Alemation Educativa Figuras Operativas - Processos                |                                                                                                    |
| Adminiatrackin Alematicin Educativa Figuras Operativas - Processos               | Instituto Estatal :* 00 QAVACA V<br>Ceordinación :* 01 TLACOULA V<br>Etapa de Aplicación* 202409 V |

Por lo pronto la captura de las hojas de respuesta deberá realizarse directo en el SASA en Línea bajo el procedimiento normal de operación, en tanto se configura lo necesario para que este proceso se incorpore al calificado automático.

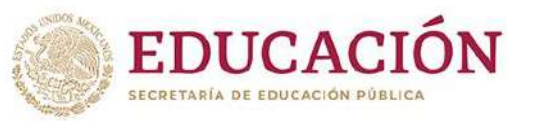

**GUÍA DE CAMBIOS** 

SASA EN LÍNEA

### Calificación de exámenes.

Esta opción educativa está disponible para las personas educandas de nuevo ingreso y para aquellas en situación baja que se reincorporen a los servicios educativos del INEA.

Al momento del calificado de exámenes se mostrarán las siguientes opciones:

- En caso de primaria ED2, ED 3 y Reconocimiento de saberes primaria
- En caso de secundaria ED4, ED5 y Reconocimiento de saberes secundaria.

Estas opciones se muestran para cada nivel debido a que de acuerdo a la normatividad vigente son los exámenes que pueden presentar estas personas educandas.

Una vez seleccionada la opción de **Reconocimiento de Saberes, se deshabilita la opción de exámenes diagnósticos,** viceversa, por lo que es muy importante la selección correcta de la opción educativa elegida por la persona educanda.

| Dajan do Responsito                                             | Alficection z Lote Recommon                                                                                                    | Tipo de Calificación: 🕷 Individual 🔘 Late                                                                                                  |   |
|-----------------------------------------------------------------|----------------------------------------------------------------------------------------------------|----------------------------------------------------------------------------------------------------|---|
|                                                                 | 0                                                                                                    | Reference 🖬 🖬 🛄 💽 🖬 🛄 👘                                                                                                    |   |
| Exament •                                                       | TONE)<br>ON EXAMISY DIACNOSTICO MEV ARENDETNEA<br>ON EXAMISY DIACNOSTICO MEV ARENDETNEA<br>SUBDITO DE CALENE SECONDUIA                                                                                                    | RFE: ROMESTICZES/CS T. Evaluación: INACINOTIZA PARA                                                                                        |   |
| [1], [5], [9<br>[2], [0], [10<br>[3], [7], [11<br>[4], [0], [12 | iii         1131         1131         1211         1281           iii         1141         1101         1211         1281           iii         1141         1101         1211         1281           iii         1151         1101         1201         1281           iii         1151         1101         1201         1281           iii         1151         1101         1201         1241         1281 | [29]     [33]     [37]       [30]     [34]     [38]       [31]     [25]     [39]       [32]     [39]     [49]       Calification:     [10] | • |

La captura en el SASA en Línea de la información contenida en el formato de Hoja de Respuestas permanece sin cambios.

Una vez capturadas las respuestas, el SASA realiza el calificado correspondiente, y se pueden presentar las siguientes situaciones:

- 1. Si la persona educanda acredita el examen:
  - a. Se genera su situación de UCN, no hay reincorporación automática de primaria a secundaria.
  - b. En caso de estar vinculada a círculo de estudio, se desvincula.
  - c. Queda listo el registro del educando para la validación del expediente del educando y la emisión y entrega de su certificado.

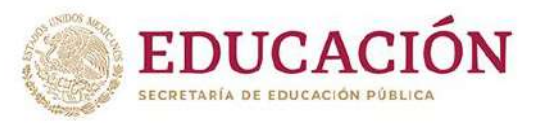

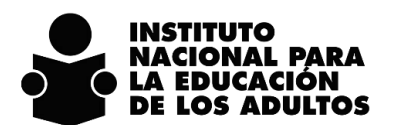

GUÍA DE CAMBIOS

DIRECCIÓN DE PROSPECTIVA Y EVALUACIÓN SUBDIRECCIÓN DE NORMATIVIDAD Y ACREDITACIÓN

- d. En el kardex solo se muestra un registro con el resultado de la presentación del examen de reconocimiento de saberes; en sus históricos se conserva el detalle por módulo de acuerdo al esquema curricular vigente, solo para fines internos.
- e. El examen de reconocimiento de saberes es un examen único por nivel, solo genera una calificación final, no presenta avances por módulo ni ubica a la persona educanda en algún campo formativo, simplemente, se acredita o no se acredita el nivel.
- f. Se creó la forma de acreditación clave 8 Reconocimiento de Saberes.
- g. En caso de que la persona educanda desee presentar el examen de reconocimiento de saberes del siguiente nivel educativo (secundaria), deberán realizar el proceso de reincorporación.
- 2. Si la persona educanda no acredita el examen:
  - a. Si así lo desea, podrá presentar el examen en una segunda oportunidad con una batería de examen diferente.
  - b. Si no desea una segunda oportunidad, no podrá presentar examen diagnóstico y deberá iniciar su proceso educativo con el estudio de cada módulo que integra el esquema curricular vigente.
  - c. Se conserva el registro en el círculo de estudio.

La aplicación de exámenes de reconocimiento de saberes y su registro en el SASA en línea será a partir del 01 de octubre del 2024.

Los demás procedimientos no descritos en este documento permanecen sin cambios.

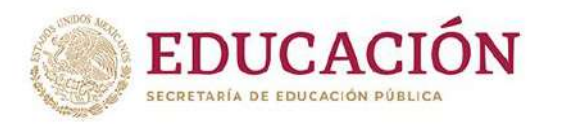

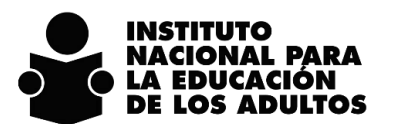

**GUÍA DE CAMBIOS** 

SASA EN LÍNEA

## Aplicación de exámenes en Línea - SAEL

La aplicación que dará soporte a la operación de exámenes en línea para Reconocimiento de Saberes, será el SAEL y los resultados obtenidos serán sincronizados al SASA en Línea, para ello se realizaron las siguientes acciones:

Se creó un examen por cada nivel

| EXÁMENE | S EN LÍN | EA             |          |      |                                      |             |            |  |
|---------|----------|----------------|----------|------|--------------------------------------|-------------|------------|--|
| s p     | \dmin    | istraci        | ión de   | Exám | enes                                 |             |            |  |
| Búsq    | ueda     | 1              |          | -    |                                      |             |            |  |
|         | Búsq     | ueda es        | pecífica | a:   | RECONOCIMIENTO                       |             |            |  |
| 0 A     | GREGA    | R              |          |      |                                      |             |            |  |
| ACCI    | ONES     |                |          |      |                                      | TIPO        | NIVEL      |  |
|         |          | (9)            | A        |      | RECONOCIMIENTO DE SABERES PRIMARIA   | DIAGNOSTICO | PRIMARIA   |  |
|         |          | $(\mathbf{O})$ | A        | 1    | RECONOCIMIENTO DE SABERES SECUNDARIA | DIAGNOSTICO | SECUNDARIA |  |
|         |          |                |          |      |                                      |             |            |  |

#### Se asignan a sus estados

| Asociar a Instituto Estatal<br>xamen Seleccionado : RECONOCIMIENTO | DE SABERES PRIMARIA            |                                                                                                    |
|--------------------------------------------------------------------|--------------------------------|----------------------------------------------------------------------------------------------------|
|                                                                    | Estados NO Asociados al Examen | Estados Asociados <mark>a</mark> l Examen                                                                         |
|                                                                    |                                | CHIHUAHUA<br>OAXACA<br>AGUASCALIENTES<br>BAJA CALIFORNIA<br>BAJA CALIFORNIA SUR<br>CAMPECHE<br>COAHUILA<br>COLIMA |
|                                                                    |                                | CHIAPAS                                                                                                    |

| EDUCACIÓN<br>SECRETARÍA DE EDUCACIÓN PÚBLICA | INSTITUTO<br>NACIONAL PARA<br>LA EDUCACIÓN<br>DE LOS ADULTOS |
|----------------------------------------------|--------------------------------------------------------------|
| DIRECCIÓN DE PROSPECTIVA Y ΕΛΑΓΠΑCIÓN        | GUÍA DE CAMBIOS                                              |
| SUBDIRECCIÓN DE NORMATIVIDAD Y ACREDITACIÓN  | SASA EN LÍNEA                                                |

Cada Instituto Estatal y Unidad de Operación, deberá asociar estos exámenes en las sedes en donde se realizará su aplicación.

| Auches en Unea                                                                                               | <br>Bienvenid                                                                                                    | Jo: MIREYA RODR |
|----------------------------------------------------------------------------------------------------|----------------------------------------------------------------------------------------------------|-----------------|
| Asociación de Exámenes a Plaza                                                                               |                                                                                                    |                 |
| Examenes NO Bocciados a la plaza<br>RECONOCIMENTO DE SABERES PRIMARIA<br>RECONOCIMENTO DE SABERES SECUNDARIA | AGUAS CON LAS ADICICIONES<br>AGUAS CON LAS ADICICIONES<br>AGUAS CON LAS ADICICIONES (10-14)<br>APRIVADANOS DEL CONFLICTO<br>APROVECHO INTERNET<br>CIUDADANÍA, PARTICIPEMOS ACTIVAMENTE<br>CREDITO PARA MI NEGOCIO<br>CUANDO ENTRENTRANOS UN DELITO LA JUSTICIA A NUESTRO ALCANCE.<br>CUENTAS ÚTLES<br>CUENTAS ÚTLES (10-14) |                 |

Hecho lo anterior, se ejecuta el procedimiento normal para la aplicación de exámenes en línea en el SAEL.

El examen de reconocimiento de saberes es similar a la operación del examen diagnóstico, es decir, se presenta por módulo.

A continuación, se presentan un ejemplo de cómo se mostrará en examen en el SAEL:

#### Ejemplo de inscripción de la persona educanda al examen

| Búsqueda<br>Alumn | a<br>no Selecciona | do:  | MENDEZ ROMERO LORENA           |                  |             |          | Q        |
|-------------------|--------------------|------|--------------------------------|------------------|-------------|----------|----------|
| Plaza (           | Comunitaria :      |      | CIENCIA Y PROGRESO             |                  |             |          |          |
| SELECCION         | SELECCIONAR ID NO  |      | BRE DEL EXÁMEN                 | FECHA APLICACION | HORA INICIO | HORA FIN | DETALLES |
|                   |                    |      |                                |                  |             |          |          |
|                   | 490                | RECO | NOCIMIENTO DE SABERES PRIMARIA | 17/sep/2024      | 11:34       | 13:34    | 0        |

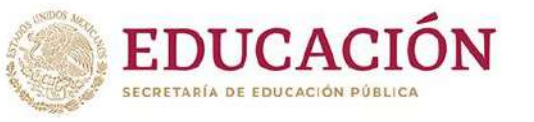

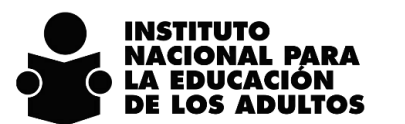

GUÍA DE CAMBIOS

SASA EN LÍNEA

#### Ejemplo del acceso de la persona educanda a la presentación del examen:

| Listado de Exámenes                |                                              |                |                     |                    |          |  |  |
|------------------------------------|----------------------------------------------|----------------|---------------------|--------------------|----------|--|--|
| EXAMEN                             | MODULO                                       | INICIAR EXAMEN | FECHA DE APLICACIÓN | PLAZA              | ID       |  |  |
| RECONOCIMIENTO DE SABERES PRIMARIA | DIVERSIFICADO 1 MEV APRENDEINEA<br>2º SESIÓN |                | 17/sep./2024        | CIENCIA Y PROGRESO | 13669702 |  |  |
| RECONOCIMIENTO DE SABERES PRIMARIA | LENGUA Y COMUNICACIÓN 1                      |                | 17/sep./2024        | CIENCIA Y PROGRESO | 13669702 |  |  |
| RECONOCIMIENTO DE SABERES PRIMARIA | LENGUA Y COMUNICACIÓN 2                      |                | 17/sep./2024        | CIENCIA Y PROGRESO | 13669702 |  |  |
| RECONOCIMIENTO DE SABERES PRIMARIA | PENSAMIENTO MATEMATICO 1                     |                | 17/sep./2024        | CIENCIA Y PROGRESO | 13669702 |  |  |
| RECONOCIMIENTO DE SABERES PRIMARIA | PENSAMIENTO MATEMÁTICO 2                     |                | 17/sep./2024        | CIENCIA Y PROGRESO | 13669702 |  |  |
| RECONOCIMIENTO DE SABERES PRIMARIA | VIDA Y COMUNIDAD 1                           | (m)            | 17/sep./2024        | CIENCIA Y PROGRESO | 13669702 |  |  |

#### Ejemplo de cómo se inicia el examen:

| Examen:   | RECONOCIMIENTO DE SABERES PRIMARIA | Tiempo de examen:    | 02:00:00 hrs. | Fecha:     | 17/sep./2024 |
|-----------|------------------------------------|----------------------|---------------|------------|--------------|
| Educando: | MENDEZ ROMERO LORENA               | Tiempo transcurrido: | 00:00:08 hrs  | Contestada | s: 0         |
| Modulo:   | LENGUA Y COMUNICACIÓN 1            | Total Preguntas:     | 12            |            | Sigulente    |

1.- Las adivinanzas, chistes y trabalenguas emplean distintos recursos literarios o juegos de palabras, tales como:

⊖ Géneros cortos y la literatura popular Trabalenguas.

O Adivinanzas, chistes y trabalenguas novelas.

Descripciones, analoglas, metáforas, exageraciones y juegos de sonido.

O Características generales de los diferentes tipos de textos.

#### Al contestar el total de reactivos del módulo, seleccionar en la parte superior SIGUENTE:

| Examen:   | RECONOCIMIENTO DE SABERES PRIMARIA | Tiempo de examen:    | 02:00:00 hrs. | Fecha:       | 17/sep./2024 |           |
|-----------|------------------------------------|----------------------|---------------|--------------|--------------|-----------|
| Educando: | MENDEZ ROMERO LORENA               | Tiempo transcurrido: | 00:06:35 hrs. | Contestadas: | 12           |           |
| Modulo:   | LENGUA Y COMUNICACIÓN 1            | Total Preguntas:     | 12            |              |              | Siguiente |

#### En el último módulo, muestra el botón de TERMINAR:

| Examen:   | RECONOCIMIENTO DE SABERES PRIMARIA        | Tiempo de examen:    | 02:00:00 hrs. | Fecha:      | 17/sep./2024 | 4        |
|-----------|-------------------------------------------|----------------------|---------------|-------------|--------------|----------|
| Educando: | MENDEZ ROMERO LORENA                      | Tiempo transcurrido: | 00:25:00 hrs. | Contestadas | : 0          |          |
| Modulo:   | DIVERSIFICADO 1 MEV APRENDEINEA 2ª SESIÓN | Total Preguntas:     | 10            |             |              | Terminar |

#### Al termino se muestra el resumen del examen que acabamos de presentar:

| Examen:<br>Educando: | RECONOCIMIENTO DE SABERES PRIMARIA<br>MENDEZ ROMERO LORENA | Tiempo de examen:<br>Tiempo transcurrido   | 02:00:00 hrs.<br>00:25:57 hrs. | Fecha: | 17/sep./2024 |          |
|----------------------|------------------------------------------------------------|--------------------------------------------|--------------------------------|--------|--------------|----------|
|                      |                                                            | Imprimit                                   |                                |        |              | Regreser |
|                      |                                                            | la concluído la presentación de su examen. |                                |        |              |          |

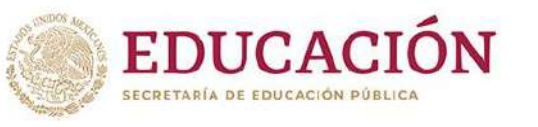

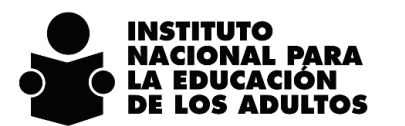

**GUÍA DE CAMBIOS** 

DIRECCIÓN DE PROSPECTIVA Y EVALUACIÓN SUBDIRECCIÓN DE NORMATIVIDAD Y ACREDITACIÓN

# Seguimiento a personas educandas registradas en el SIGA

Se realizan las siguientes precisiones sobre los registros existentes en el SIGA

- 1. El SIGA solo se conserva como sistema de consulta y para finalizar los trámites de emisión y entrega de las personas educandas que concluyeron nivel hasta el 29 de septiembre del 2024.
- 2. No se realizará ningún proceso de migración de SIGA a SASA en línea de las personas educandas que concluyeron nivel, ni de las personas que no acreditaron, ni de las personas educandas que solo se registraron y no aplicaron examen, estos permanecerán para su consulta en el SIGA.
- Los interesados en presentar el examen de reconocimiento de saberes a partir del 01 de octubre deberán ser registrados en el SASA en Línea, bajo el procedimiento de operación descrito anteriormente.
- 4. Situaciones que se pueden presentar y acciones a realizar:

| Situación en SIGA                                                                | Acción a realizar en el SASA                                                                                                    |
|----------------------------------------------------------------------------------|----------------------------------------------------------------------------------------------------|
| Persona educanda registrada sin examen presentado.                               | Se registra como nueva persona educanda para<br>presentar reconocimiento de saberes o examen<br>diagnóstico o iniciar su proceso educativo con el estudio<br>de cada módulo que integra el esquema curricular<br>vigente.                     |
| Persona educanda que acreditó la primaria.                                       | Podrá registrarse como nueva persona educanda en<br>secundaria para presentar reconocimiento de saberes o<br>examen diagnóstico o iniciar su proceso educativo con<br>el estudio de cada módulo que integra el esquema<br>curricular vigente. |
| Persona educanda que presentó examen, no lo acreditó y no tiene 2ª vuelta.       | Podrá registrarse como nueva persona educanda y presentar el examen de reconocimiento de saberes en su segunda oportunidad, no podrá presentar examen diagnóstico.                                                                            |
| Persona educanda que presentó<br>examen, no lo acreditó y ya tiene 2ª<br>vuelta. | Se podrá registrar como nueva persona educanda para<br>iniciar su proceso educativo con el estudio de cada<br>módulo que integra el esquema curricular vigente, no<br>podrá presentar examen diagnóstico.                                     |

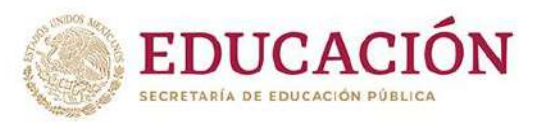

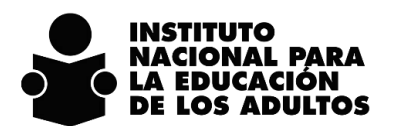

**GUÍA DE CAMBIOS** 

SASA EN LÍNEA

## Actualización del registro de datos generales de la persona educanda

Se integra en el SASA en Línea, la actualización de campos en el registro de datos generales de las personas educandas en la opción de ATENCIÓN EDUCATIVA / EDUCANDOS / REGISTRO, de acuerdo al formato de REGISTRO DE INSCRIPCIÓN DE LA PERSONA EDUCANDA vigente.

| Dotos Principa | los            |                           |                 |                        |                                     |                 |                                                                                                    |                                             |
|----------------|----------------|---------------------------|-----------------|------------------------|-------------------------------------|-----------------|----------------------------------------------------------------------------------------------------|---------------------------------------------|
|                |                |                           | Datos Generales | CURP                   | Kardez                              |                 | Evaluation Continue                                                                                                    | Reserver                                    |
|                | FEAA780        | 0011913                   |                 |                        |                                     |                 |                                                                                                    |                                             |
|                | Mesculle       | o D Femeriko I N          | to Binario 🔘 🖌  | orma do FORMAL         | Incorporada                         |                 |                                                                                                    |                                             |
| co             | rodell         | ndteorgions               |                 |                        | ESTADO CIVIL *                      | C 0X5500        |                                                                                                    | Ŷ                                           |
| co             | Concern Law    | and the second states     |                 |                        | ZHABLA ALGUNA LENGUA?               | 5               | 1 🖸 NO 🕷                                                                                                    |                                             |
| onal           | Constanting of |                           |                 |                        |                                     | Nioguna Longo   | +EI                                                                                                    |                                             |
| ación*         | 1 80           |                           | ×               | Motivo*                | ANTICODENTS FOCOL AD T              | Chobin Espenni  | a contra contra |                                             |
| onalidad*      | 1 190          |                           |                 |                        | ANTECEDENTE ESCOLAR                 | -               | Esica o Stately III take                                                                                                    | ertent Palensistal Persona con bala         |
| de<br>miento*  | [20] [093      | AG4                       |                 |                        | DISCAPACIDAD*                       | ) # NO          | wisión 🗐 Persona ciega 🛙<br>🗐 Persona Borda                                                                                                    | Persona un pérdido aintitiva de leve a sere |
| dad            | tipo*          | 12 Costernio              | Nombrie         | intraspondate Appendix | 0-2010-00-00-00-                    | 0.8             |                                                                                                    |                                             |
|                | Nümero         | Exterior*                 | WAYS LS         | Número Interior DI     | OCUPACION *                         | 10 m            | In                                                                                                    | ~                                           |
| tamiento       | Tipes          | ta Inese                  | Nombra*         | TUM,DUTAC DE CABRERA.  |                                     |                 | Berrill Domestication                                                                                                    |                                             |
| ama            | 153165         | Low to get a state of the |                 | MAILE STREET           | Hijos =<br>Otro Idioma adicional al | Número de Hije  | 15 M.C.                                                                                                    |                                             |
| 2              | Τίρο           | 27 1 54900, 11754         | Hembre          | In transcorpt.         | español*                            | NO © 51 © 20    | Cuôl?                                                                                                    |                                             |
| e              | Tipo           | Ta: [CAMENO]              | Nombre          | DE ENMEDIO             |                                     | Afromexicano()  | a) negro(a) o atrodescendient                                                                                                    | er st G no 🖲                                |
|                | 69220          | Teléfon                   | NO (951)1-2     | 59634                  |                                     | Indigena:*      |                                                                                                    | at the world?                               |
|                | 3 183          |                           |                 |                        |                                     | Access a Interr | aut.                                                                                                    | 3 0 40 0                                    |
| Fed.*          | 211 1112       | AGA.                      |                 |                        |                                     | Chitemer out    | illicada da                                                                                                    | 1.54.00 HO CO                               |
| icipio*        | 253 104        | GRIAC ON CRIMINAL         |                 |                        |                                     | pristuria/aecus | idarla                                                                                                    | 🔛 Ayudar a mili hijos/niutou con lies tamas |
| lidad*         | 1              | LINE OF SMORERA           |                 |                        | ¿Qué lo motiva a estudiar?*         | Cortinuer la    | educación needla superior.                                                                                                    | III Superación personal                     |
| e Ageb         | i.             |                           |                 |                        |                                     | Chiener un      | entriplens                                                                                                    | EE Otros: (Indicar cuil)                    |

Estas actualizaciones ya están consideradas en la Guía de llenado de este formato que recientemente se les turnó por correo electrónico.

El formato del año 2023 puede convivir con el formato de este año 2024, para aprovechar el material existente.

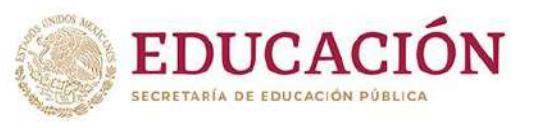

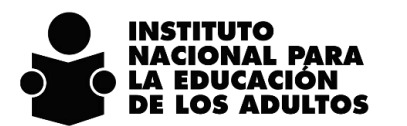

**GUÍA DE CAMBIOS** 

SASA EN LÍNEA

Las actualizaciones son las siguientes:

- 1. Se agrega la opción de **No Binario** en el campo de **Sexo**
- 2. Se incorpora el campo de **País de Nacimiento**, para tener una referencia de nacionalidad de las personas migrantes con CURP temporal
- 3. Se actualiza etiqueta de campo de Lengua por ¿Habla alguna lengua?
- 4. Se actualiza etiqueta de campo de **Limitaciones** por **Discapacidad** y se actualizan opciones.
- 5. Se actualiza etiqueta de campo Habla inglés por ¿Otro Idioma adicional al español?
- 6. Se agregan los siguientes campos:
  - a. Indígena
  - b. Equipo de Cómputo
  - c. Acceso a Internet
  - d. ¿Qué lo motiva a estudiar?
  - e. ¿Cómo se enteró de nuestros servicios?

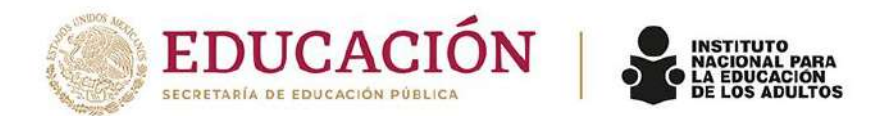

#### Criterios de operación de la oferta de acreditación de Reconocimiento de Saberes

| Criterio                               | Actual                                                                                                    | Propuesta 2024                                               |
|----------------------------------------|----------------------------------------------------------------------------------------------------|--------------------------------------------------------------|
| Modelo educativo base                  | MEVyT                                                                                                    | MEV AprendelNEA                                              |
| Edad                                   | 15 años o más                                                                                                    | Sin cambio                                                   |
| Niveles educativos a atender           | Primaria y secundaria                                                                                                 | Sin cambio                                                   |
| Antecedentes escolares /<br>Educativos | Experiencia laboral o antecedentes escolares                                                                          | Experiencia laboral preferentemente                          |
| Número de oportunidades                | Hasta 2                                                                                                    | Sin cambios                                                  |
| Número de reactivos por<br>examen      | 70 para primaria y 70 para secundaria                                                                                 | 70 para primaria y 75 para secundaria                        |
| Integración de la calificación         | Calificación del examen más máximo un punto<br>por presentación de cursos de capacitación o<br>antecedentes escolares | Calificación obtenida solo con la<br>presentación del examen |

Francisco Márquez 160, Col . Condesa, CP. 06140, Alcaldía Cuauhtémoc, CDMX. Tel: (55) 5241 2700 www.gob.mx/inea

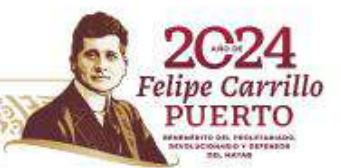

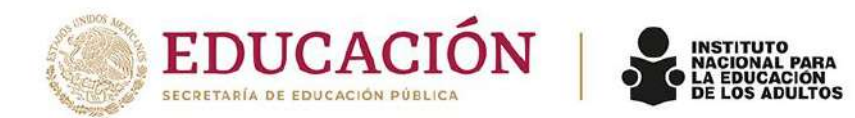

| Criterio                                                    | Actual                                                                                                    | Propuesta 2024                                                                                                    |
|-------------------------------------------------------------|----------------------------------------------------------------------------------------------------|----------------------------------------------------------------------------------------------------|
| Modalidades de presentación<br>de examen                    | Papel y en línea                                                                                              | Sin cambio                                                                                                    |
| Sistema de control escolar que<br>da soporte a su operación | SIGA                                                                                                    | SASA en Línea y SAEL                                                                                                    |
| Instrumentos de apoyo                                       | REC 08 Reconocimiento de saberes rúbrica<br>REC 09 Ejercicio diagnóstico para el<br>Reconocimiento de Saberes | Ninguno                                                                                                    |
| Población que lo aplica                                     | Personas educandas nuevas<br>Personas educandas reincorporadas de baja<br>Personas educandas activas          | Personas educandas nuevas.<br>Personas educandas reincorporadas de<br>baja<br>Personas educandas activas en el<br>MEVyT que les falten por acreditar 8 o<br>más módulos en secundaria y 6 o más<br>módulos en primaria |

Francisco Márquez 160, Col . Condesa, CP. 06140, Alcaldía Cuauhtémoc, CDMX. Tel: (55) 5241 2700 www.gob.mx/inea

WAS ALLER STATISTICS STATISTICS

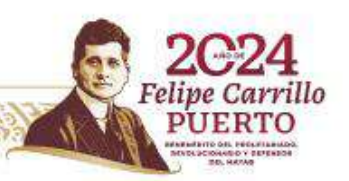

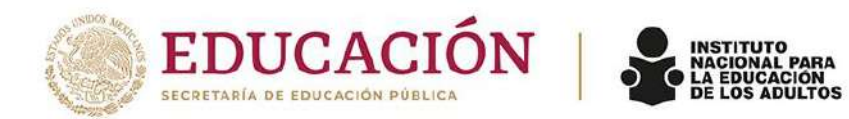

| Criterio                                          | Actual                                                                                                | Propuesta 2024                                                                                              |
|---------------------------------------------------|----------------------------------------------------------------------------------------------------|----------------------------------------------------------------------------------------------------|
| Aplicadores y sedes de<br>aplicación              | La programación de la aplicación de exámenes y<br>el control de sedes se realiza en el SIGA           | Se integra a la operación regular del SASA<br>en Línea                                                      |
| Formatos a utilizar                               | Registro de inscripción de la persona educanda<br>Hoja de Respuesta para Reconocimiento de<br>Saberes | Sin cambio                                                                                                  |
|                                                   | De primaria a secundaria en esta oferta de<br>acreditación                                            | Sin cambio                                                                                                  |
| Continuidad educativa                             | Si no acredita aplica 2ª oportunidad, sino acredita<br>se remite a proceso educativo.                 | Si no acredita hasta su 2ª vuelta se remite<br>a proceso educativo y no podrá aplicar<br>examen diagnóstico |
| Renuncia de calificación para<br>mejorar promedio | No aplica, se remite a acreditación por proceso<br>educativo                                          | Sin cambio                                                                                                  |
| Generación de apoyos<br>económicos                | En SIGA                                                                                               | Se integran a proceso de generación de apoyos económicos en el SASA en Línea                                |

Francisco Márquez 160, Col . Condesa, CP. 06140, Alcaldía Cuauhtémoc, CDMX. Tel: (55) 5241 2700 www.gob.mx/inea

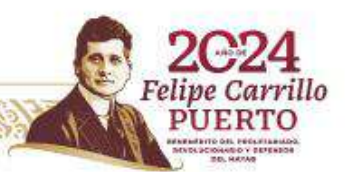